## PAYFLEX MEMBER WEBSITE

Create Your Profile & Sign In

December 2019

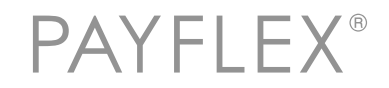

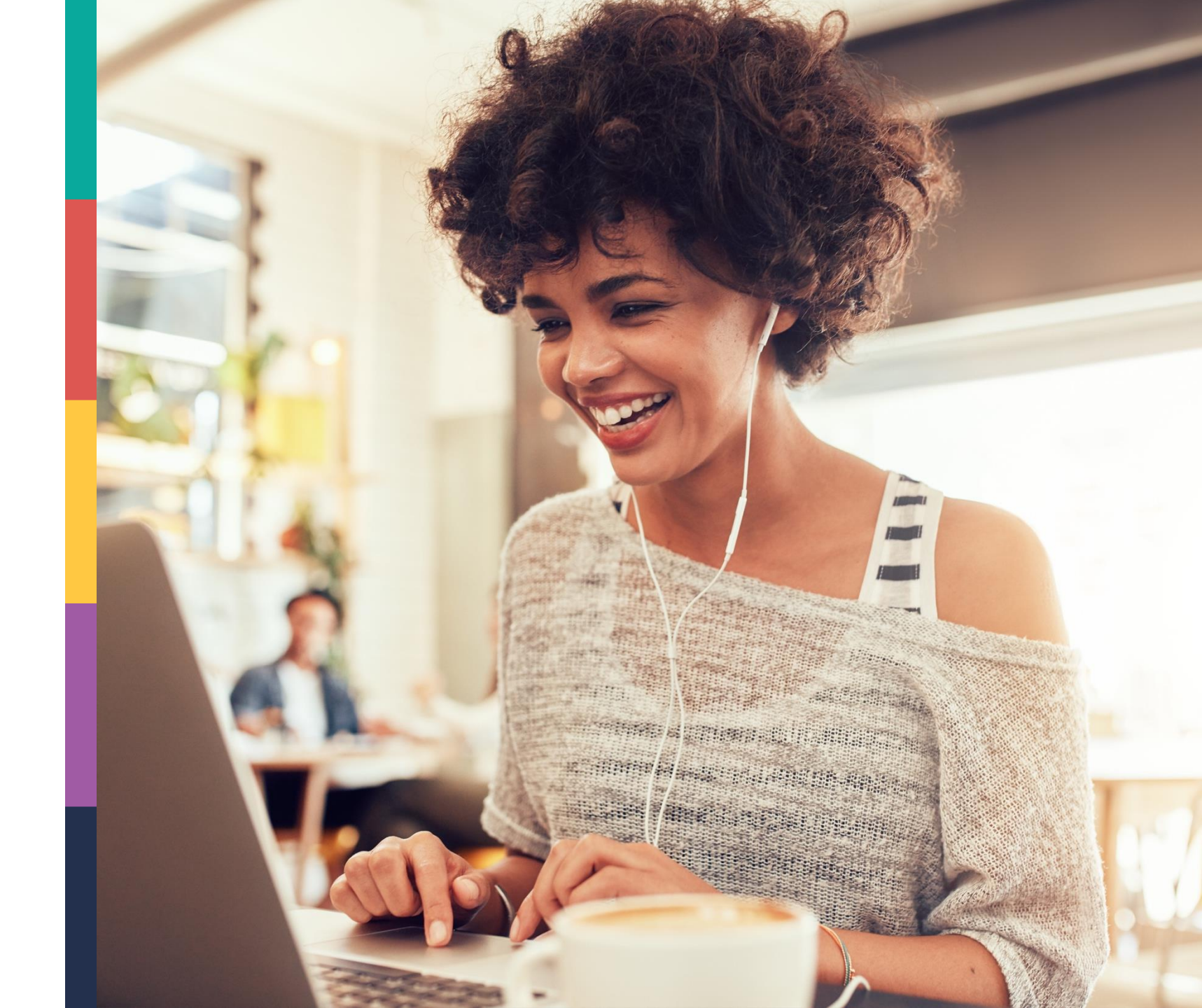

## Member website experience – Create Your Profile & Sign In

### Members may access the PayFlex member website from:

- payflex.com
- aetna.com
- Another benefit website

### Here's what you need to know

- The website experience depends on whether the member is a first time user or a returning user.
- This deck shows the experience for each scenario.

# ACCESS YOUR ACCOUNT FROM PAYFLEX.COM

## Go to payflex.com. Click on SIGN IN.

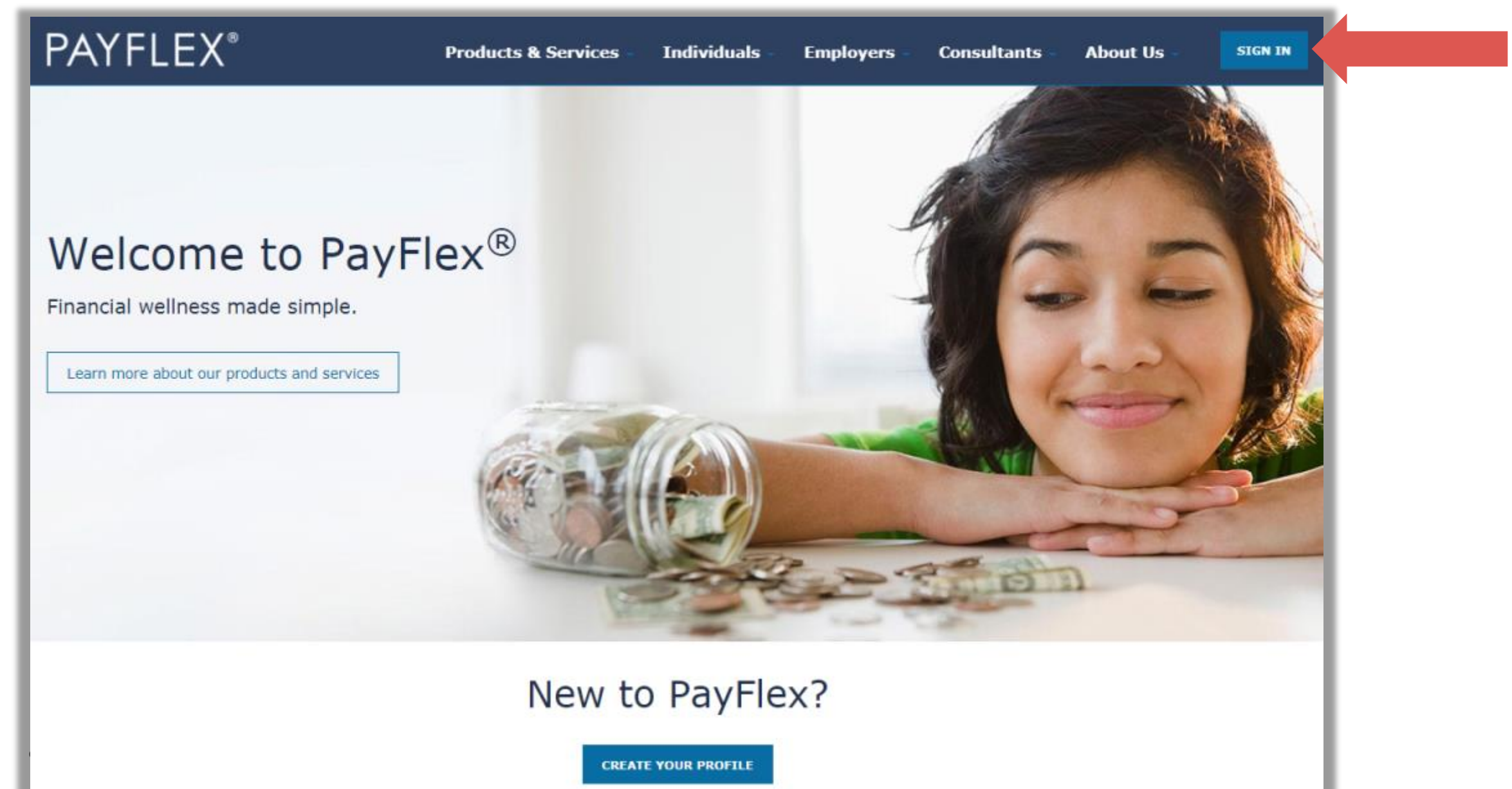

## Select **CREATE YOUR PROFILE**.

## **PAYFLEX**\*

| EMPLOYER CONSULTANT                          |                      |
|----------------------------------------------|----------------------|
| Member login                                 |                      |
| Username<br>Password                         |                      |
| SIGN IN<br>Forgot your username or password? | <p qp<="" td=""></p> |
| First times we are                           |                      |
| First time user?                             | CREATE YOUR PROFILE  |

# Complete this page to verify your identity.

## **QUICK TIPS**

- Your ID number This may be your Social Security number, Employee ID or employer designated number.
- If your account includes
   a PayFlex Card<sup>®</sup>, be sure
   to have it nearby. You'll
   need to enter the last 8
   digits of your card number
   after this page.

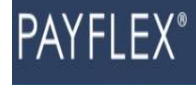

## Get Started

### Find Me

Complete the following fields. If you're an employer or consultant, you'll need to contact your PayFlex Account Manager to create your profile.

\*Indicates required field

#### Last Name\*:

SUBMIT

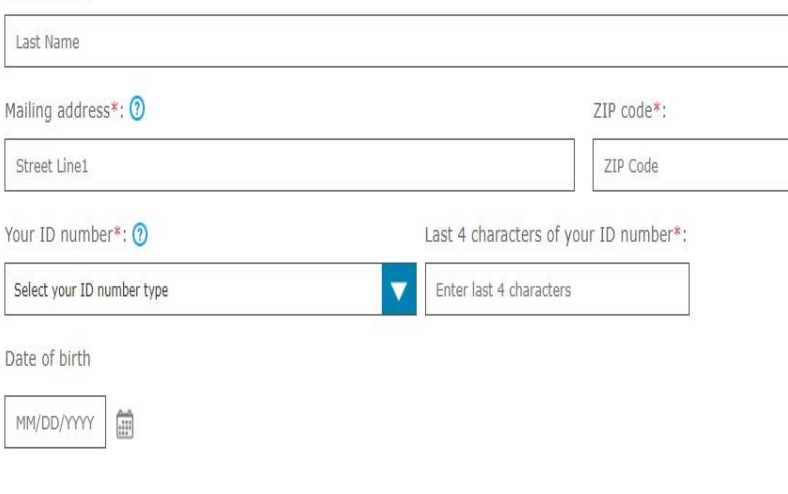

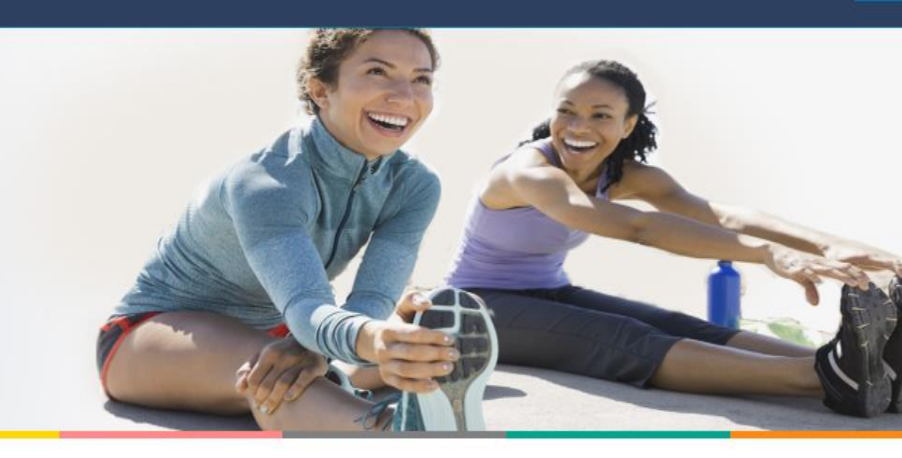

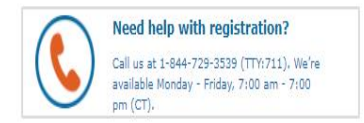

## For cardholders only – enter the last 8 digits of your card number.

If your account does **NOT** include a PayFlex Card<sup>®</sup>, you won't see this page.

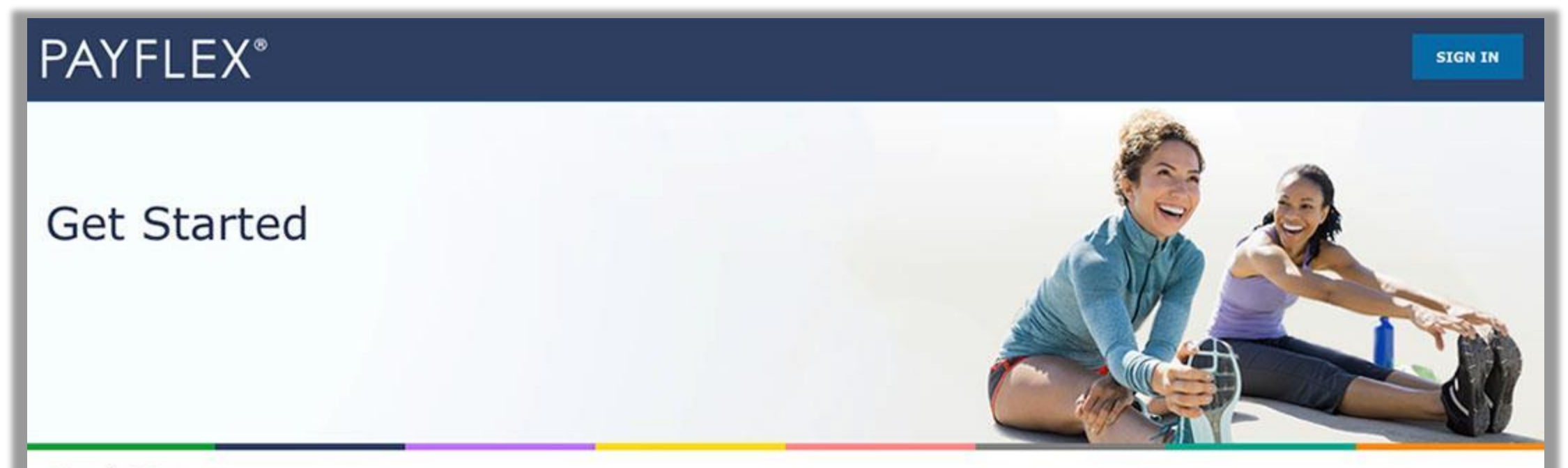

### Find Me

Enter the last eight digits of your PayFlex Card® number.

\*Indicates a required field.

PayFlex Card Number\*:

12345678

Submit

## Enter your email address and phone number.

We may use this information to update you on important account activity.

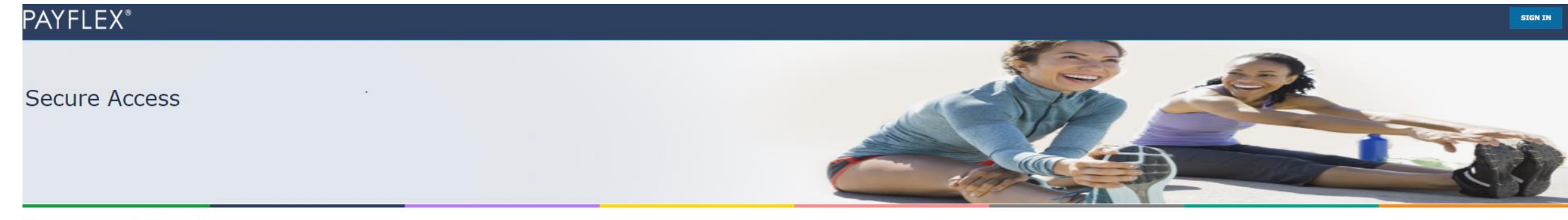

#### Your contact information

Complete the fields below. We may use this information to update you on important account activity.

\*Indicates a required field

#### Email address \*

Enter your email address

#### Confirm email address\*

Re-enter your email address

Phone number \* 🕐

(123) 456-7890

#### Mobile phone number ⑦

(хох (хох)

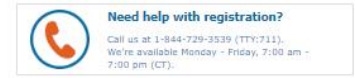

#### CONTINUE

## Request a verification code to be sent by email or text.

This is how we verify your account. And it helps us remember your device and browser the next time you login.

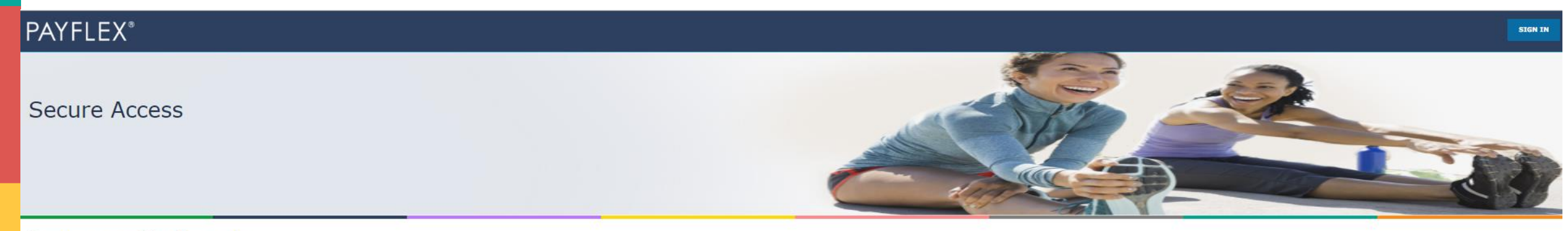

#### Request a verification code

We're happy to remember this device and browser for you. Before we do that, we need to verify your account. To get started, request a verification code below. If you already have a code from us, select I received my verification code. You'll only have to do this once for this device and browser.

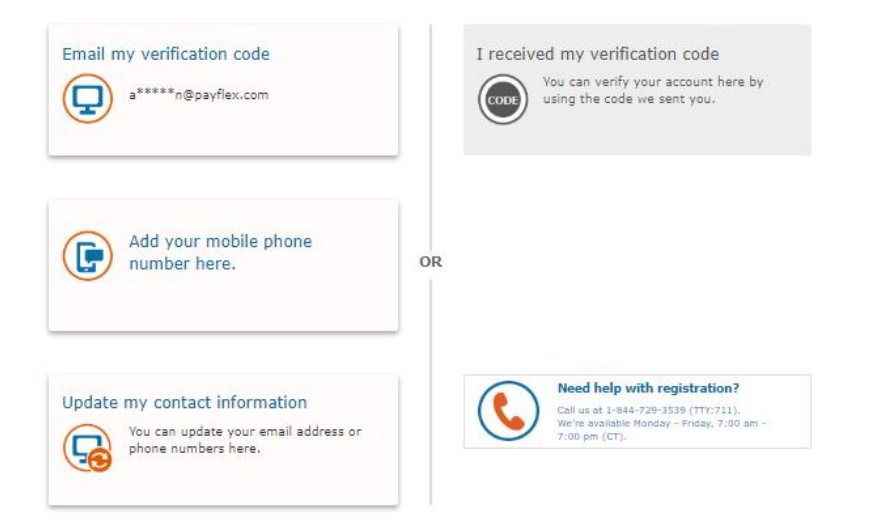

## Enter your verification code.

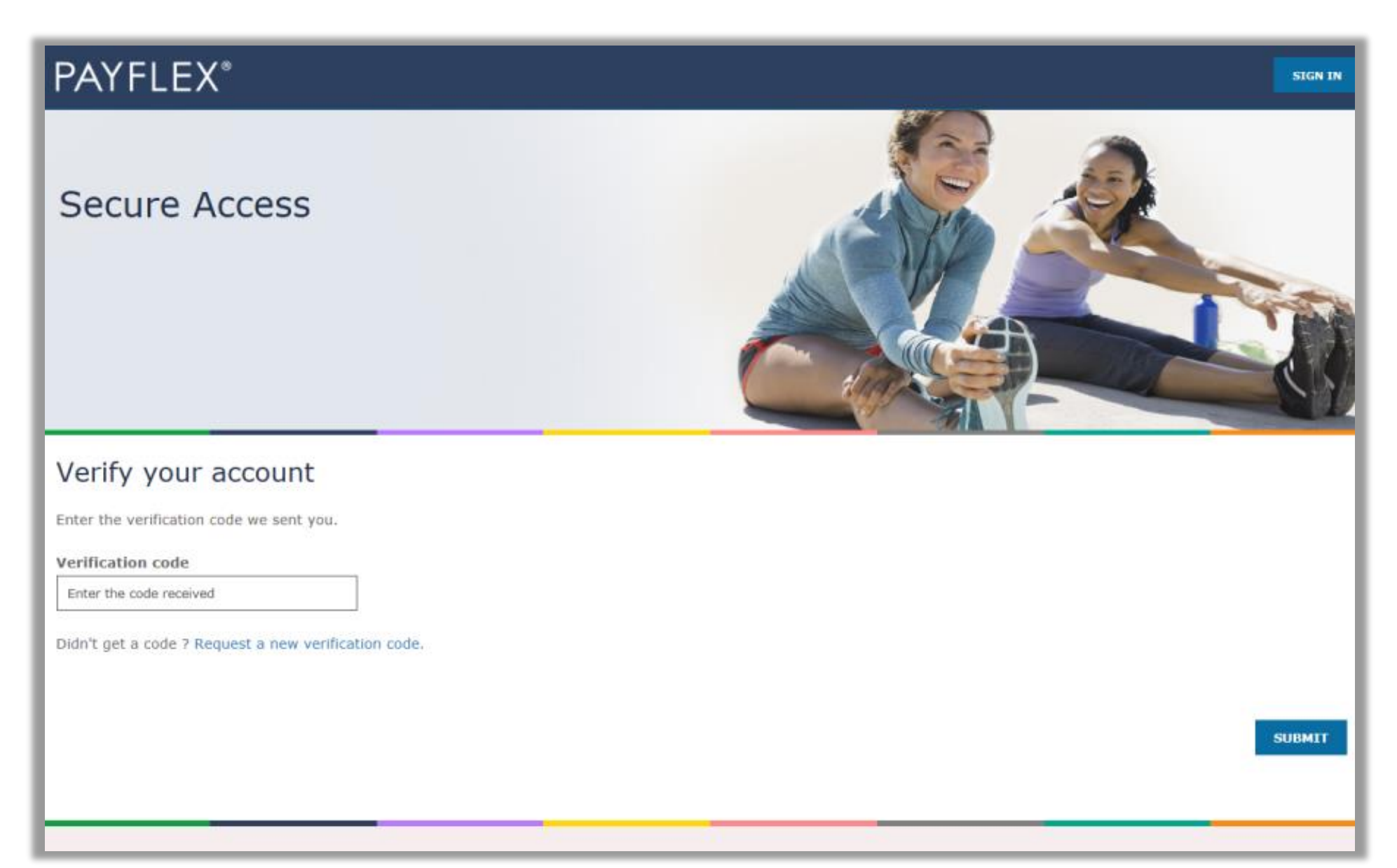

## Create your profile

After you verify your account, you'll create your profile. We'll ask you to:

- Create a username and password
- Set up security questions and answers
- Review/accept the Online Services Agreement

**QUICK TIP:** After you create a username and password, you can use it to log into the PayFlex Mobile<sup>®</sup> app.

| PAYFLEX           |  |
|-------------------|--|
|                   |  |
| Create my profile |  |
|                   |  |

#### Welcome JAMES

Complete the following fields to create your profile. The username and password you choose will also work for the PayFlex Mobile® app.

| *Indicates a required field |                                                                                             |
|-----------------------------|---------------------------------------------------------------------------------------------|
| Create a username*:         |                                                                                             |
| Enter a username            | Need help with registration                                                                 |
| Create a password*:         | Call US at 1-944-729-3339 (117771)<br>We're available Monday - Friday, 7:0<br>7:00 pm (CT). |
| Enter a password            |                                                                                             |
| Confirm password*:          |                                                                                             |
| Re-enter your password      |                                                                                             |
| Security Question 1*:       |                                                                                             |
| Select a security question  |                                                                                             |
| Answer 1*:                  |                                                                                             |
| Enter an answer             |                                                                                             |
|                             |                                                                                             |

#### **Review the Online Services Agreement**

I have received, read, understand and agree to the terms of this agreement.\*

Your initials\*:

Friday, 7:00 am

## If you're a new **HSA member**, you'll need to complete a few steps to set up your HSA.

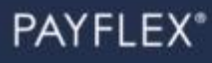

### Set up your HSA

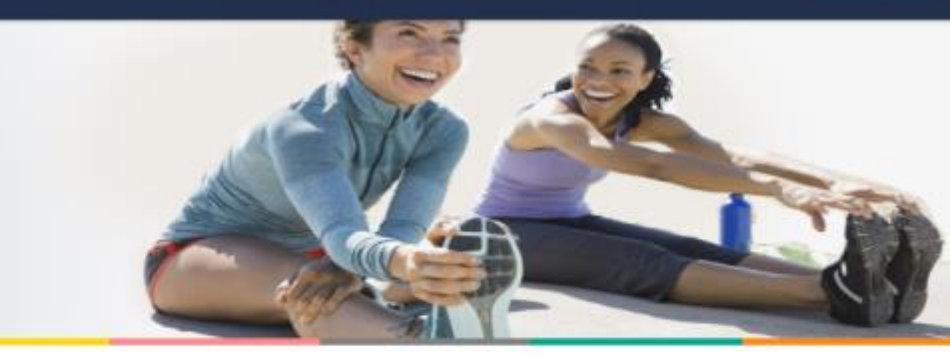

#### Step 1 of 3: Fees and Agreements

Review your fees and agreements.

\*Indicates required field.

#### Fee schedule

| Fee                                  | Amount  |  |
|--------------------------------------|---------|--|
| Monthly Maintenance Fee 🕥            | \$2,25  |  |
| One-Time Setup Fee 🖲                 | \$10.00 |  |
| Insufficient Funds Fee (Overdraft) 🕥 | \$25.00 |  |
| Monthly Investment Account Fee 💿     | \$3.00  |  |
| Deposit Item Returned 🕥              | \$25.00 |  |
| Bill Pay (postage included) ()       | \$1.00  |  |
| Monthly Paper Account Statement ()   | \$0.75  |  |
| Account Closure Fee 🕥                | \$10.00 |  |

#### **Review the HSA Custodial Agreement**

I have received, read, understand and agree to the terms of the agreements, including the fees.\*

Your initials\* Enter your initials

© 2018 PayFlex Systems USA, Inc.

SIGN OUT

## Set up your HSA

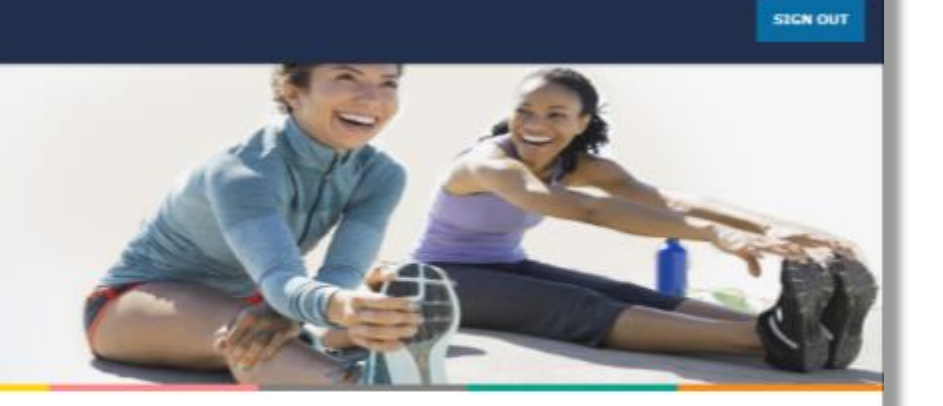

## Step 2 of 3: Personal Information

| Name                                                                                        | Tucker Sebastian                                                                                                    |
|---------------------------------------------------------------------------------------------|----------------------------------------------------------------------------------------------------|
| Address                                                                                     | 7612TH<br>Omaha<br>NE 68154                                                                                                    |
| Social Security number                                                                      | 300(-30)(-3676                                                                                                    |
| Date of birth                                                                               | 04/01/1999                                                                                                    |
| Marital status*                                                                             |                                                                                                    |
| Select your marital status                                                                  |                                                                                                    |
| High deductible health pla                                                                  | n start date*                                                                                                    |
| 01/01/2018                                                                                  |                                                                                                    |
| Under Internal Revenue Serv<br>you can contribute to your H5<br>update your HDHP start date | ce (IRS) regulations, the high deductible health plan (HDHP) start date helps determine when an HSA can be opened and how much<br>SA. You or your employer provided an HDHP start date shown above. If you were enrolled in an HDHP prior to this date, you should<br>on this page. PayFlex is not responsible for determining the accuracy of this information. |
| High deductible health cov                                                                  | rerage* 💿                                                                                                    |
|                                                                                             |                                                                                                    |

SAVE AND CONTINUE

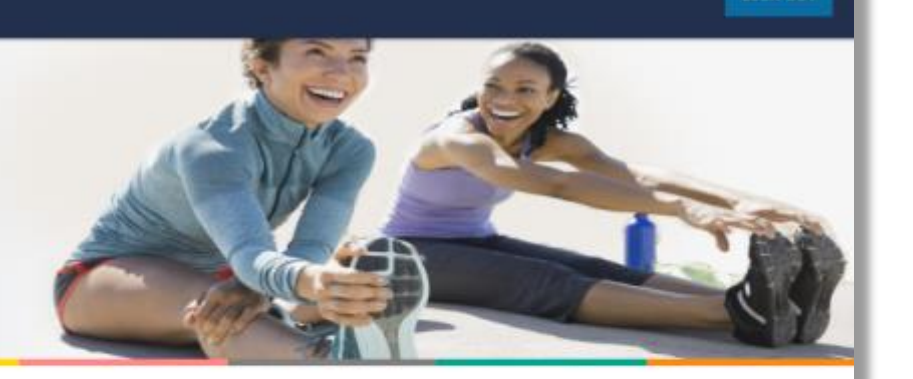

### Step 3 of 3: Beneficiaries

Add a primary beneficiary

You can name a person, trust, or your estate as your primary beneficiary for your HSA. The primary beneficiary will receive any remaining balance in your HSA after your death. You can have more than one beneficiary. If you do, you'll need to assign percentages to each beneficiary. The percentages determine the amount each beneficiary will receive from your HSA.

You can also name a contingent beneficiary. A contingent beneficiary receives your HSA balance if your primary beneficiaries are deceased at the time of your death. If you need to make changes later, you (the account holder) can do it in Account Settings.

"Indicates required field.

| Select | your | primary                                                                                                    | beneficiary* |
|--------|------|----------------------------------------------------------------------------------------------------|--------------|
|        |      | and the second second sec |              |

Select type of beneficiary

#### Beneficiary Terms

- If all of my beneficiaries predecease me, my HSA funds will be paid to my estate.
- If my spouse is my beneficiary and receives my HSA, they may choose to continue the HSA in their name. This is subject to the HSA Custodian's consent. My spouse must also provide a written election, sign the forms and provide the required information to the HSA Custodian to open an HSA with PayFlex.
- If my beneficiary is not my spouse, the HSA terminates as of my date of death and any remaining balance is paid to my beneficiary(ies).
- I understand that in certain states, my spouse's consent may be necessary if I wish to name a person as my beneficiary other than or in addition to my spouse. I also understand that I should consult with my attorney before making this type of beneficiary designation.
- By naming a beneficiary, I represent and warrant to the HSA Custodian that this beneficiary designation satisfies all legal requirements under applicable law and, on behalf of myself, the beneficiary or beneficiaries, my heirs and my estate, I hereby indemnify and hold the HSA Custodian harmless from and against any and all claims, damages, liabilities, and costs (including attorney's fees) arising as a result of the HSA Custodian's payment of my HSA balance in accordance with this beneficiary designation.
- The HSA Custodian may ask my beneficiary(ies) for proof of identity and entitlement to payment before making a final payout from my HSA.

SIGN OUT

Set up your HSA

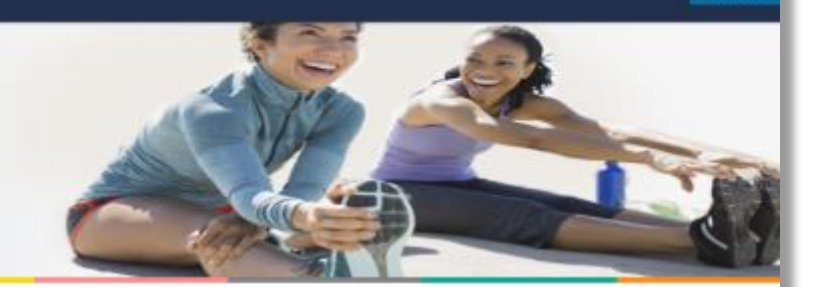

SIGN OUT

#### Step 3 of 3: Beneficiaries

Add a primary beneficiary

Beneficiary Terms

You can name a person, trust, or your estate as your primary beneficiary for your HSA. The primary beneficiary will receive any remaining balance in your HSA after your death. You can have more than one beneficiary. If you do, you'll need to assign percentages to each beneficiary. The percentages determine the amount each beneficiary will receive from your HSA.

You can also name a contingent beneficiary. A contingent beneficiary receives your HSA balance if your primary beneficiaries are deceased at the time of your death. If you need to make changes later, you (the account holder) can do it in Account Settings.

| Indicates required fi        | eid.<br>eneficiary* |            |
|------------------------------|---------------------|------------|
| Person                       | -                   |            |
| Beneficiary first name       |                     |            |
| First name                   |                     |            |
| Beneficiary last name        | • 21                |            |
| Last name                    |                     |            |
| Address*                     |                     |            |
| Address line 1               |                     |            |
| Address Line 2               |                     |            |
| Address line 2               |                     |            |
| City*                        | State*              | ZIP code*  |
| City                         | Select state        | ▼ Zip code |
| Social Security numbe        | r*                  |            |
| Social security number       |                     |            |
| Relationship*                |                     |            |
| Select relationship          | <b>•</b>            |            |
| Phone number                 |                     |            |
| (2005) 2005-2005             |                     |            |
| Date of birth*<br>MM/DD/YYYY | 2                   |            |

SIGN OUT

## Set up your HSA

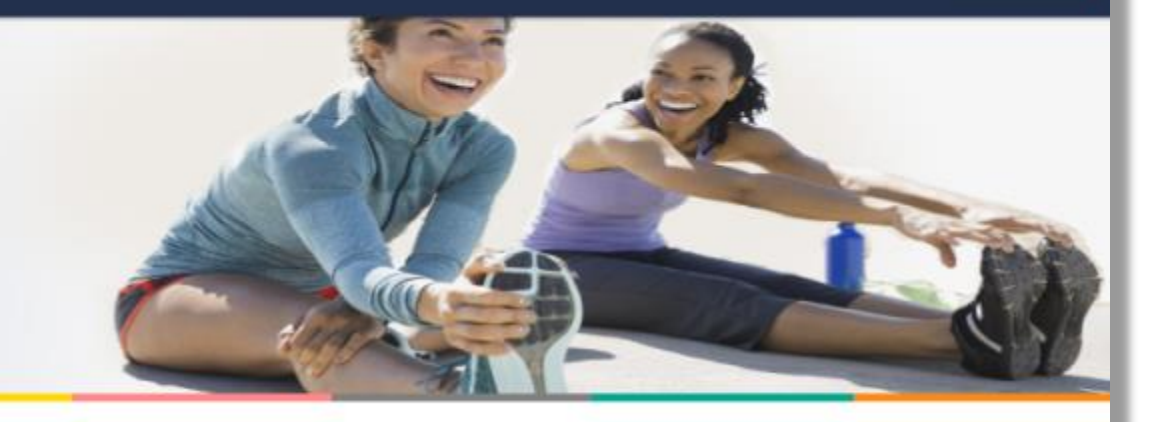

### Step 3 of 3: Beneficiaries

My Beneficiaries

#### Success! You've named a beneficiary for your HSA.

You may add, change or remove your beneficiary at any time prior to your death.

| Primary Beneficiary       | Percentage 🕤                 |      |
|---------------------------|------------------------------|------|
| Samantha Sebastian        | 100%                         | Edit |
|                           | Total: 100%                  |      |
| []                        |                              |      |
| ADD A PRIMARY BENEFICIARY | ADD A CONTINGENT BENEFICIARY |      |

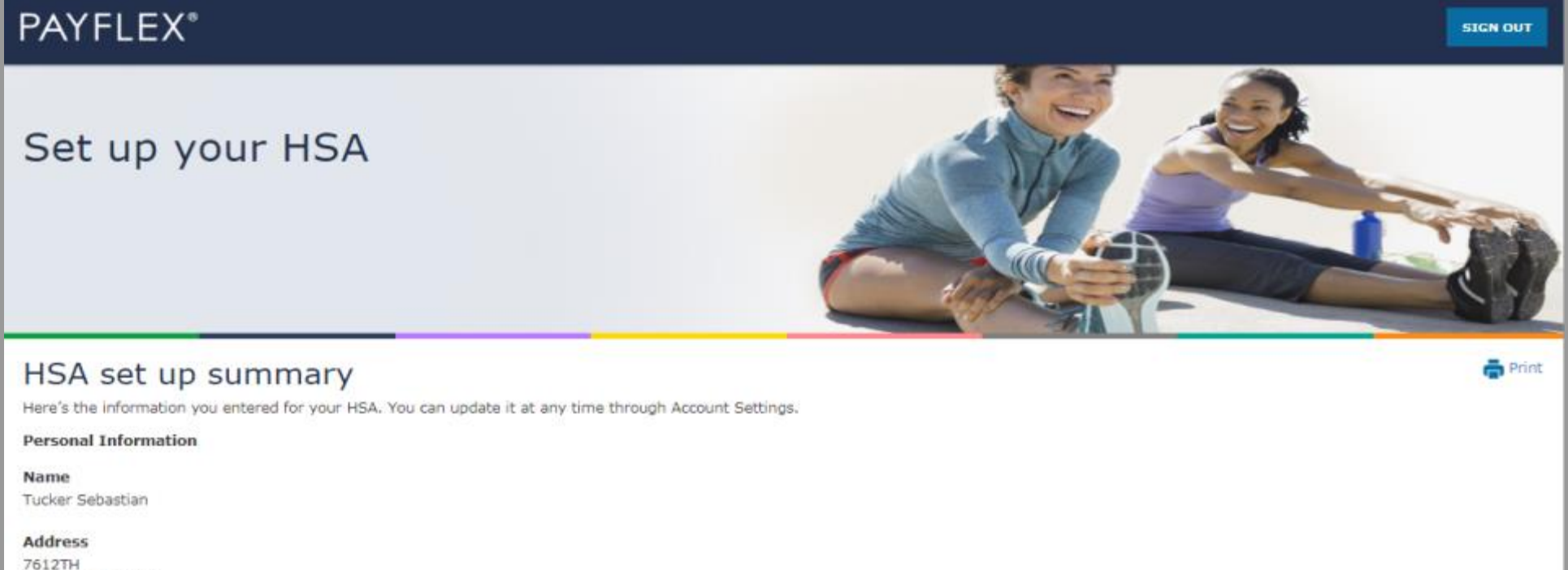

7612TH Omaha, NE 68154

High deductible health plan start date 01/01/2018

High deductible health plan coverage Single Plan

My Beneficiaries

**Primary beneficiaries** 

| Name               | Social Security number | Relationship | Percentage |  |
|--------------------|------------------------|--------------|------------|--|
| Samantha Sebastian | XXX-XX-1234            | Child        | 100        |  |

#### Find out how much you can contribute

Each year, the Internal Revenue Service (IRS) sets annual contribution limits for HSAs. These limits are based on your HDHP coverage level (self-only or family). And they are subject to annual change. You can find the contribution limits on the U.S. Department of Treasure website.

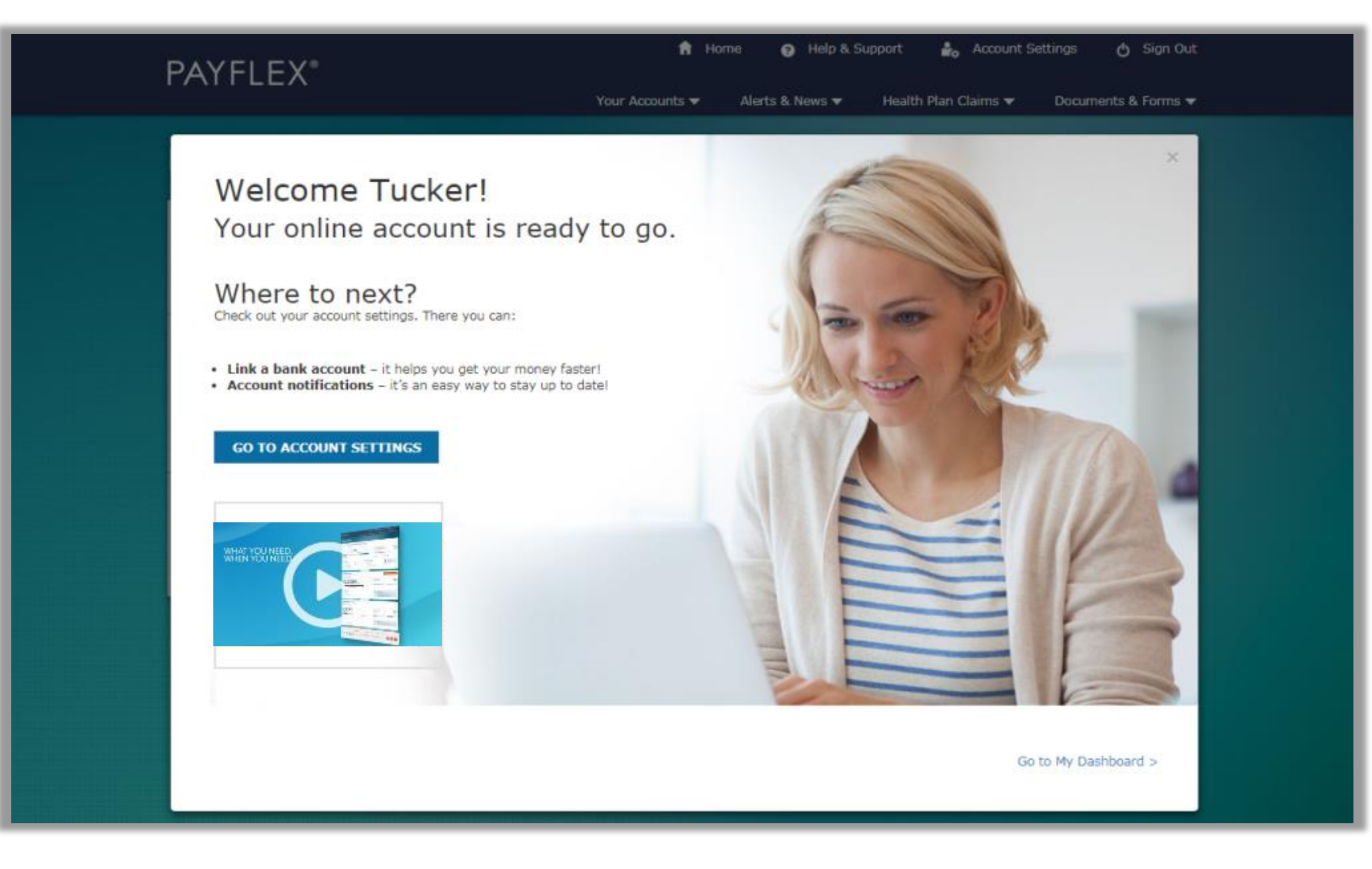

After you create your profile and set up your account, we'll take you to your account dashboard.

Home Help & Support Account Settings 🖒 Sign Out **PAYFLEX**<sup>®</sup> Your Accounts Health Plan Claims Documents & Forms Alerts & News Hello, LINDA Dependent Care 1/1/2018 - 12/31/2018 Change Plan Year V ABC Sample Company \$475<sup>00</sup> available funds (1) Annual election (2) \$5,000.00 Deposits 🕐 \$500.00 Spent Funds 🕥 \$25.00 \$475.00 available funds \$25.00 spent funds Last day to spend funds 🕐 Last day to file claims 🕐 December 31, 2018 March 31, 2019 Account Actions Ouick Tips View account details > Explore eligible expenses. Find out what you can File a claim > pay for with your PayFlex account. Link a bank account > Set up account notifications > Healthcare (FSA) 1/1/2018 - 12/31/2018 Change Plan Year -ABC Sample Company \$2,454<sup>00</sup> available funds <sup>(1)</sup> Annual election (2) \$2,500.00 Spent Funds 🕐 \$46.00 Last day to spend funds 🕐 Last day to file claims (?) December 31, 2018 March 31, 2019 \$2,454.00 available funds \$46.00 spent funds Account Actions Quick Tips View account details > Explore eligible expenses. Find out what you can File a claim > pay for with your PayFlex account. Link a bank account > Set up account notifications >

# ACCESS YOUR ACCOUNT FROM AETNA NAVIGATOR®

## Log into **aetna.com**.

| aetna                                                                                                    |
|----------------------------------------------------------------------------------------------------|
| Secure Member Log-in                                                                                                    |
| Welcome to Aetna Navigator®                                                                                                    |
| User name Password Remember user name Secure Log In Forgot user name? Forgot password? Log in tips First-time users Please sign up for an account. You will create a user name and password. |

## Under See Coverage & Costs, select your account name.

This will take you to the PayFlex member website.

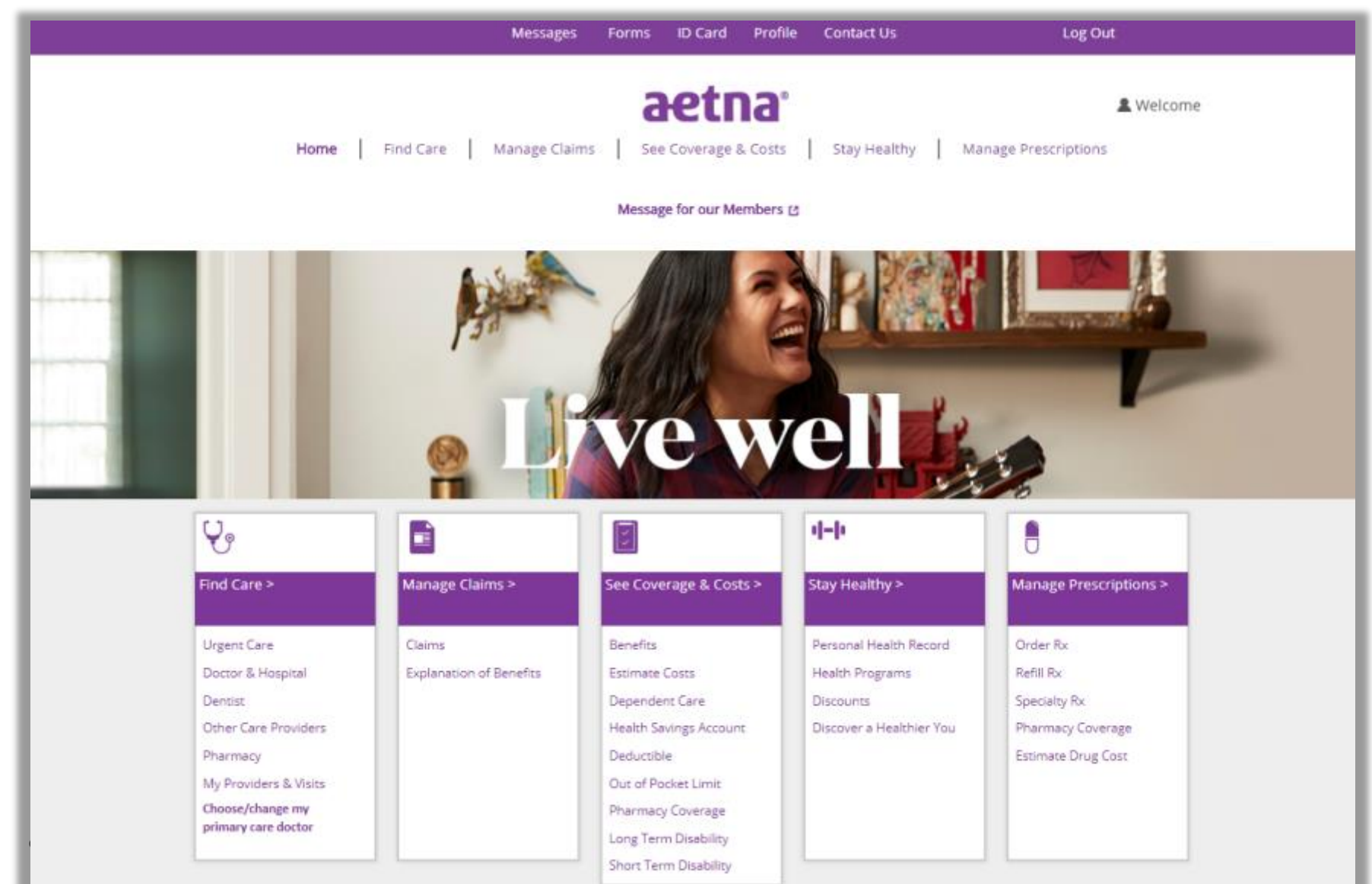

## For cardholders only – enter the last 8 digits of your card number.

If your account does **NOT** include a PayFlex Card<sup>®</sup>, you won't see this page.

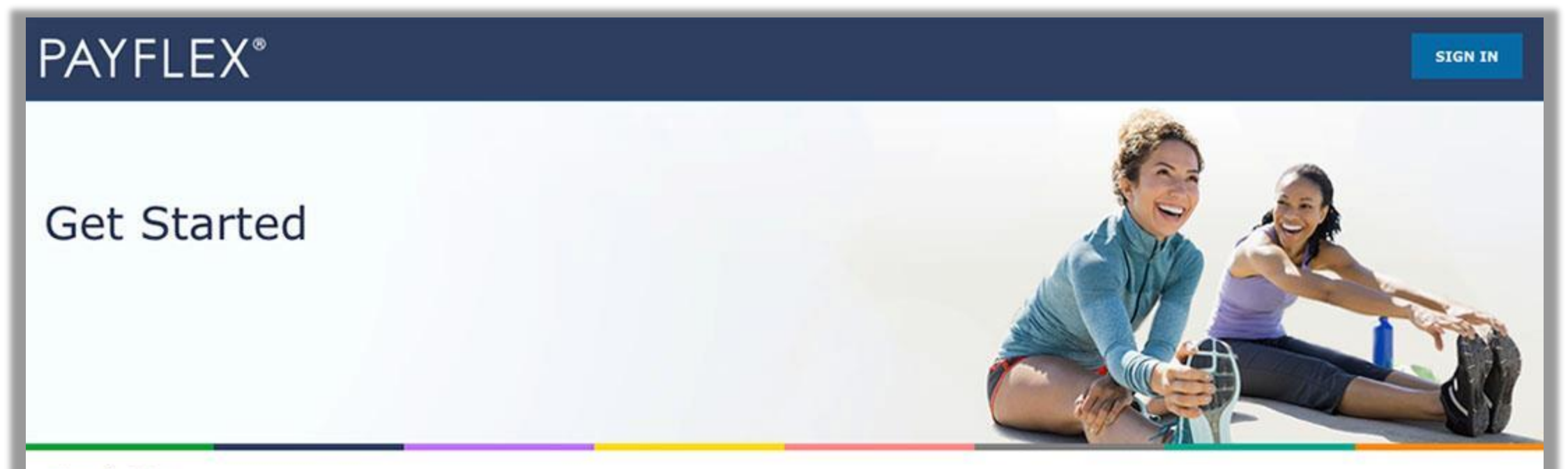

### Find Me

Enter the last eight digits of your PayFlex Card® number.

\*Indicates a required field.

PayFlex Card Number\*:

12345678

Submit

## Update/create your profile

We may ask you to update/create your online profile. This helps make your account more secure and protect your identity.

### You'll simply:

- Create a username and password
- Enter your email address
- Set up security questions and answers
- Review/accept the Online Services
   Agreement

**QUICK TIP:** After you create a username and password, you can use it to log into **payflex.com**. And it'll work for the PayFlex Mobile<sup>®</sup> app.

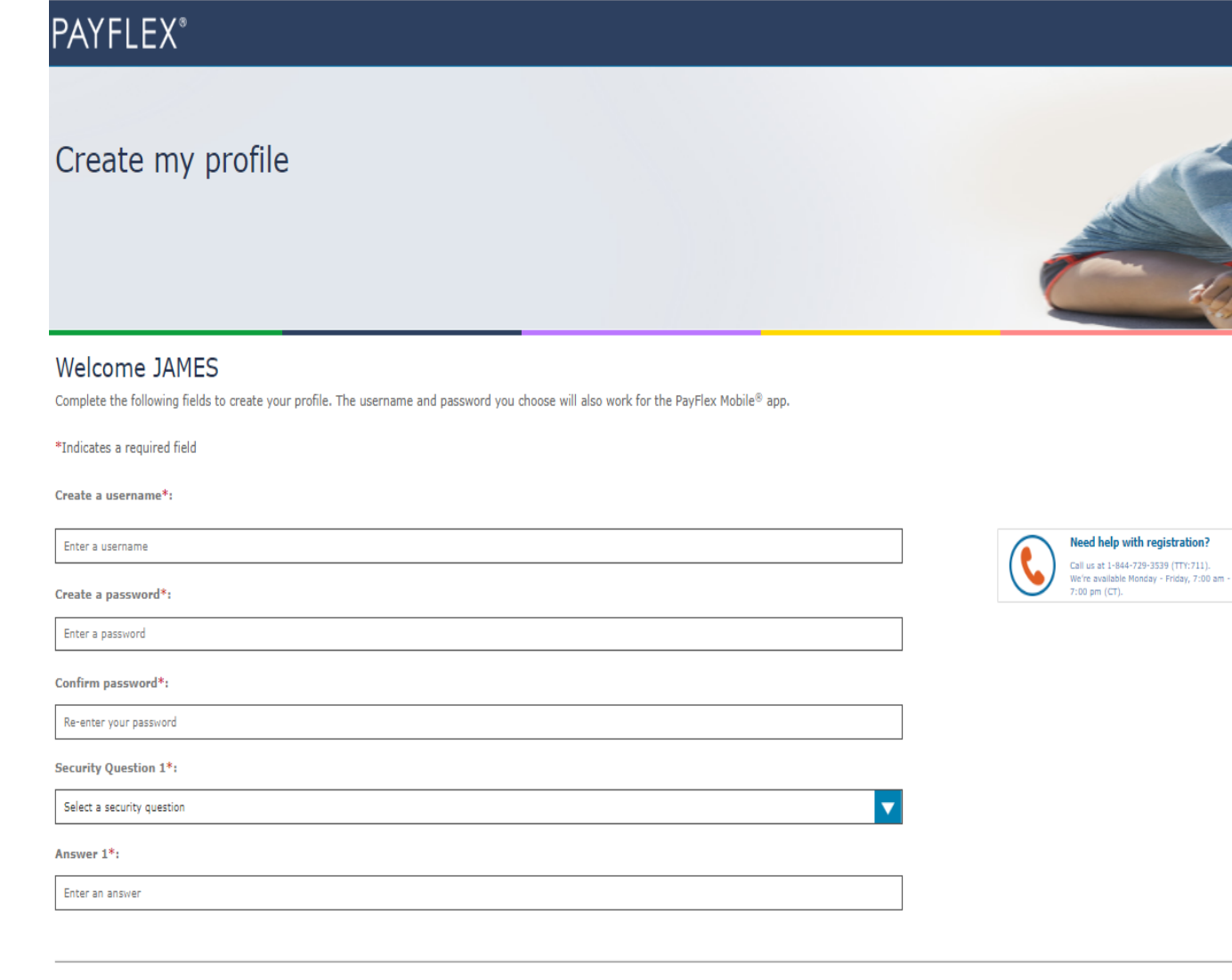

#### Review the Online Services Agreement

I have received, read, understand and agree to the terms of this agreement.\*

Your initials\*:

Enter your initials

## If you're a new **HSA member**, you'll need to complete a few steps to set up your HSA.

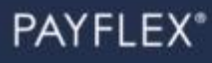

### Set up your HSA

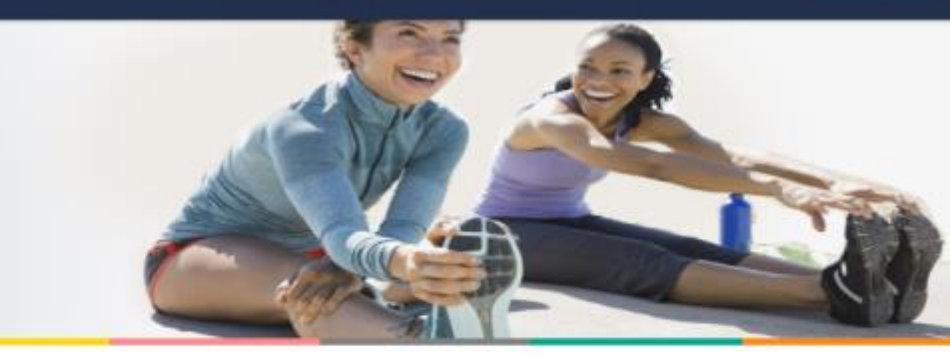

#### Step 1 of 3: Fees and Agreements

Review your fees and agreements.

\*Indicates required field.

#### Fee schedule

| Fee                                  | Amount  |  |
|--------------------------------------|---------|--|
| Monthly Maintenance Fee 🕥            | \$2,25  |  |
| One-Time Setup Fee 🖲                 | \$10.00 |  |
| Insufficient Funds Fee (Overdraft) 🕐 | \$25.00 |  |
| Monthly Investment Account Fee 💿     | \$3.00  |  |
| Deposit Item Returned 🕥              | \$25.00 |  |
| Bill Pay (postage included) ()       | \$1.00  |  |
| Monthly Paper Account Statement ()   | \$0.75  |  |
| Account Closure Fee 🕥                | \$10.00 |  |

#### **Review the HSA Custodial Agreement**

I have received, read, understand and agree to the terms of the agreements, including the fees.\*

Your initials\* Enter your initials

© 2018 PayFlex Systems USA, Inc.

SIGN OUT

## Set up your HSA

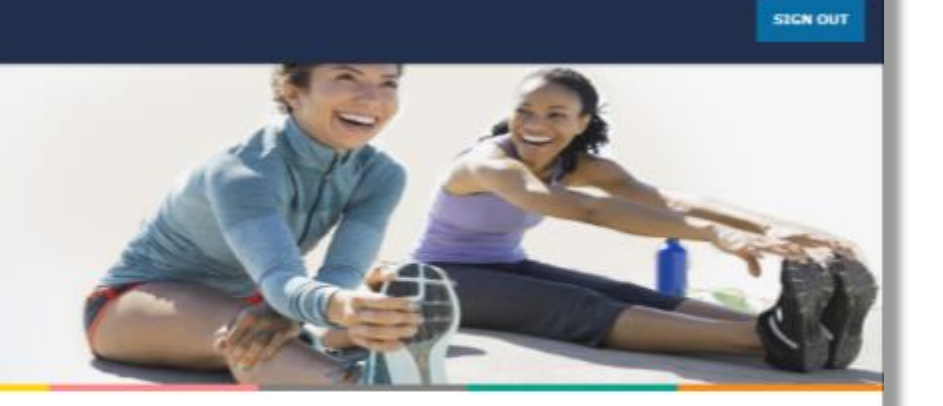

## Step 2 of 3: Personal Information

| Name                                                                                           | Tucker Sebastian                                                                                                    |
|------------------------------------------------------------------------------------------------|----------------------------------------------------------------------------------------------------|
| Address                                                                                        | 7612TH<br>Omaha<br>NE 68154                                                                                                    |
| Social Security number                                                                         | 2007-207-3676                                                                                                    |
| Date of birth                                                                                  | 04/01/1999                                                                                                    |
| Marital status*                                                                                |                                                                                                    |
| Select your marital status                                                                     | <b>•</b>                                                                                                    |
| High deductible health plar                                                                    | n start date*                                                                                                    |
| 01/01/2018                                                                                     |                                                                                                    |
| Under Internal Revenue Servi<br>you can contribute to your HS<br>update your HDHP start date ( | ce (IRS) regulations, the high deductible health plan (HDHP) start date helps determine when an HSA can be opened and how much<br>A. You or your employer provided an HDHP start date shown above. If you were enrolled in an HDHP prior to this date, you should<br>on this page. PayFlex is not responsible for determining the accuracy of this information. |
| High deductible health cov                                                                     | erage* 🔊                                                                                                    |
|                                                                                                |                                                                                                    |

SAVE AND CONTINUE

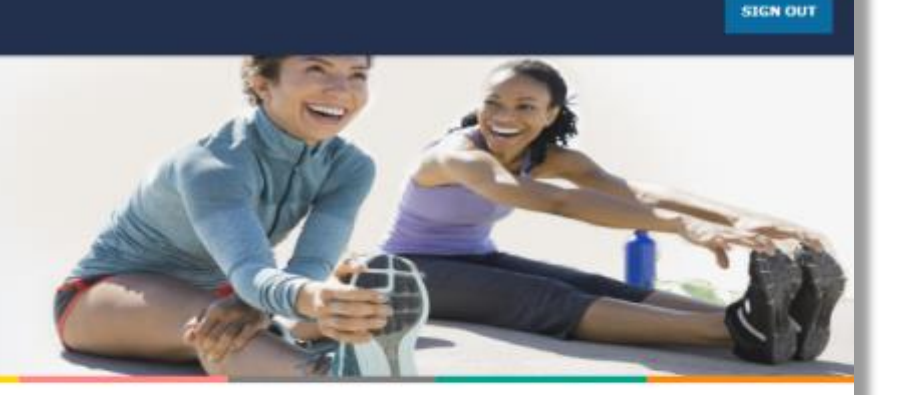

### Step 3 of 3: Beneficiaries

Add a primary beneficiary

You can name a person, trust, or your estate as your primary beneficiary for your HSA. The primary beneficiary will receive any remaining balance in your HSA after your death. You can have more than one beneficiary. If you do, you'll need to assign percentages to each beneficiary. The percentages determine the amount each beneficiary will receive from your HSA.

You can also name a contingent beneficiary. A contingent beneficiary receives your HSA balance if your primary beneficiaries are deceased at the time of your death. If you need to make changes later, you (the account holder) can do it in Account Settings.

"Indicates required field.

| Select | vour | primary                                                                                                    | beneficiary*                                                                                                    |
|--------|------|----------------------------------------------------------------------------------------------------|----------------------------------------------------------------------------------------------------|
|        | 1    | The second second secon | an search of the search of the |

Select type of beneficiary

#### Beneficiary Terms

- If all of my beneficiaries predecease me, my HSA funds will be paid to my estate.
- If my spouse is my beneficiary and receives my HSA, they may choose to continue the HSA in their name. This is subject to the HSA Custodian's consent. My spouse must also provide a written election, sign the forms and provide the required information to the HSA Custodian to open an HSA with PayFlex.
- If my beneficiary is not my spouse, the HSA terminates as of my date of death and any remaining balance is paid to my beneficiary(ies).
- I understand that in certain states, my spouse's consent may be necessary if I wish to name a person as my beneficiary other than or in addition to my spouse. I also understand that I should consult with my attorney before making this type of beneficiary designation.
- By naming a beneficiary, I represent and warrant to the HSA Custodian that this beneficiary designation satisfies all legal requirements under applicable law and, on behalf of myself, the beneficiary or beneficiaries, my heirs and my estate, I hereby indemnify and hold the HSA Custodian harmless from and against any and all claims, damages, liabilities, and costs (including attorney's fees) arising as a result of the HSA Custodian's payment of my HSA balance in accordance with this beneficiary designation.
- The HSA Custodian may ask my beneficiary(ies) for proof of identity and entitlement to payment before making a final payout from my HSA.

Set up your HSA

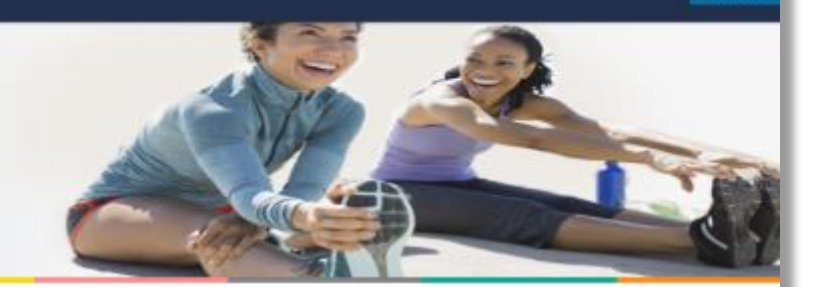

SIGN OUT

#### Step 3 of 3: Beneficiaries

Add a primary beneficiary

Beneficiary Terms

You can name a person, trust, or your estate as your primary beneficiary for your HSA. The primary beneficiary will receive any remaining balance in your HSA after your death. You can have more than one beneficiary. If you do, you'll need to assign percentages to each beneficiary. The percentages determine the amount each beneficiary will receive from your HSA.

You can also name a contingent beneficiary. A contingent beneficiary receives your HSA balance if your primary beneficiaries are deceased at the time of your death. If you need to make changes later, you (the account holder) can do it in Account Settings.

| Destad                  | ienciary-    |           |
|-------------------------|--------------|-----------|
| Person                  |              |           |
| Beneficiary first name* |              |           |
| First name              |              | 10        |
| Beneficiary last name*  |              |           |
| Last name               |              |           |
| Address*                |              |           |
| Address line 1          |              |           |
| Address Line 3          |              |           |
| Address Line Z          |              |           |
| Address line Z          |              |           |
| City*                   | State*       | ZIP code* |
| City                    | Select state | Zip code  |
| Social Security number  |              |           |
| Social security number  |              |           |
| Relationshin*           |              |           |
| Select relationship     | <b>•</b>     |           |
|                         |              |           |
| Phone number            |              |           |
| (www) www.wwww          |              |           |
| (100) 100-1000          |              |           |
| Date of birth*          |              |           |

SIGN OUT

## Set up your HSA

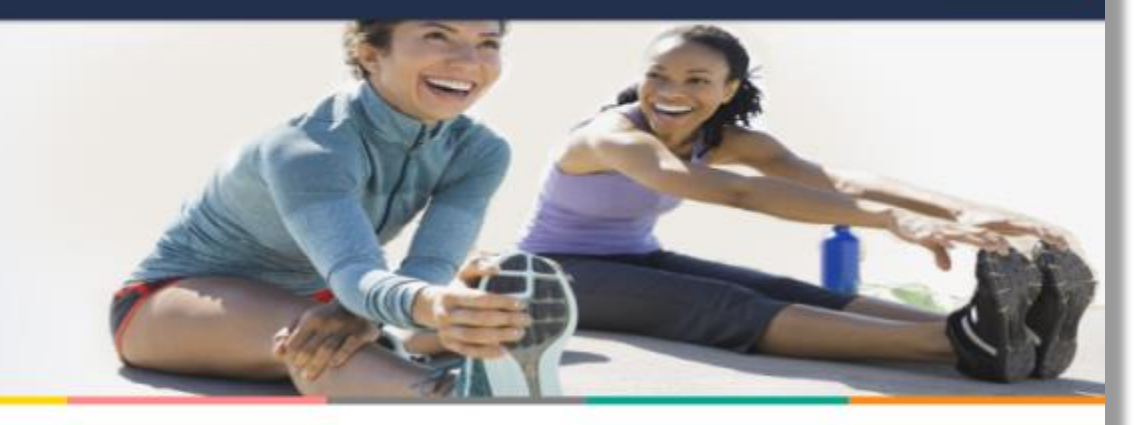

### Step 3 of 3: Beneficiaries

My Beneficiaries

#### Success! You've named a beneficiary for your HSA.

You may add, change or remove your beneficiary at any time prior to your death.

| Primary Beneficiary       | Percentage 📀                 |      |
|---------------------------|------------------------------|------|
| Samantha Sebastian        | 100%                         | Edit |
|                           | Total: 100%                  |      |
|                           |                              |      |
| ADD A PRIMARY BENEFICIARY | ADD A CONTINGENT BENEFICIARY |      |

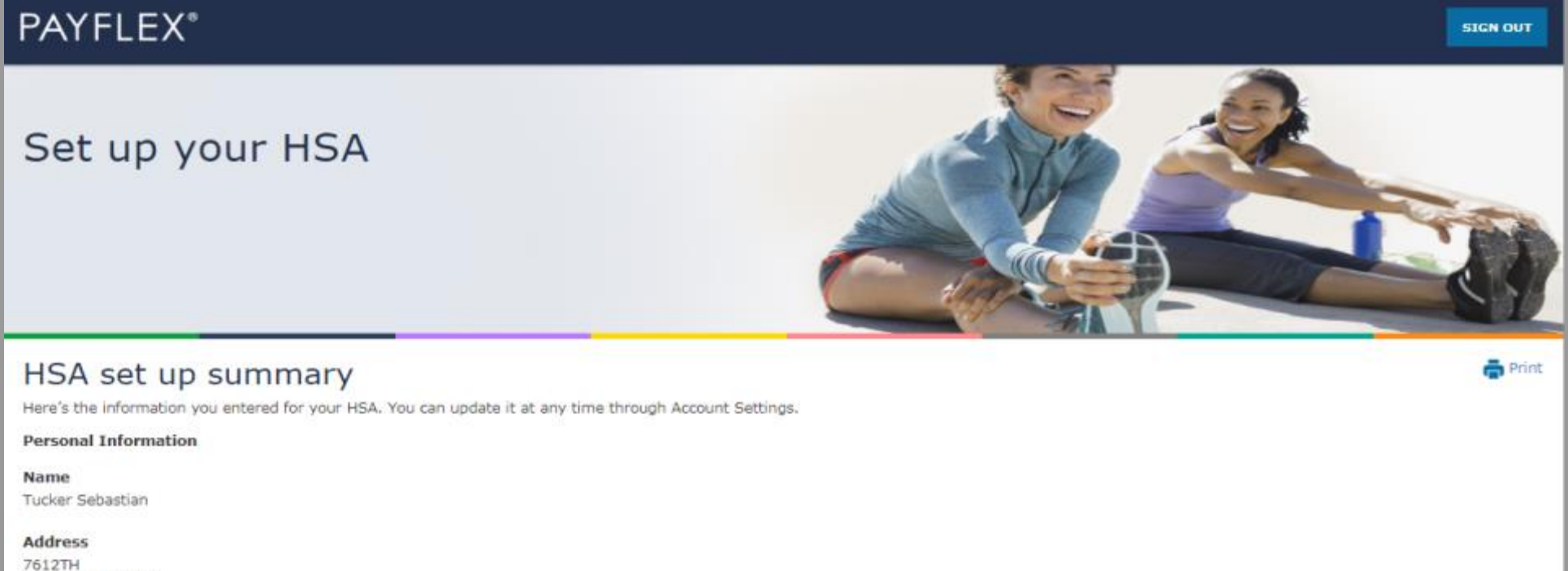

Omaha, NE 68154

High deductible health plan start date 01/01/2018

High deductible health plan coverage Single Plan

My Beneficiaries

**Primary beneficiaries** 

| Name               | Social Security number | Relationship | Percentage |  |
|--------------------|------------------------|--------------|------------|--|
| Samantha Sebastian | XXX-XX-1234            | Child        | 100        |  |

#### Find out how much you can contribute

Each year, the Internal Revenue Service (IRS) sets annual contribution limits for HSAs. These limits are based on your HDHP coverage level (self-only or family). And they are subject to annual change. You can find the contribution limits on the U.S. Department of Treasure website.

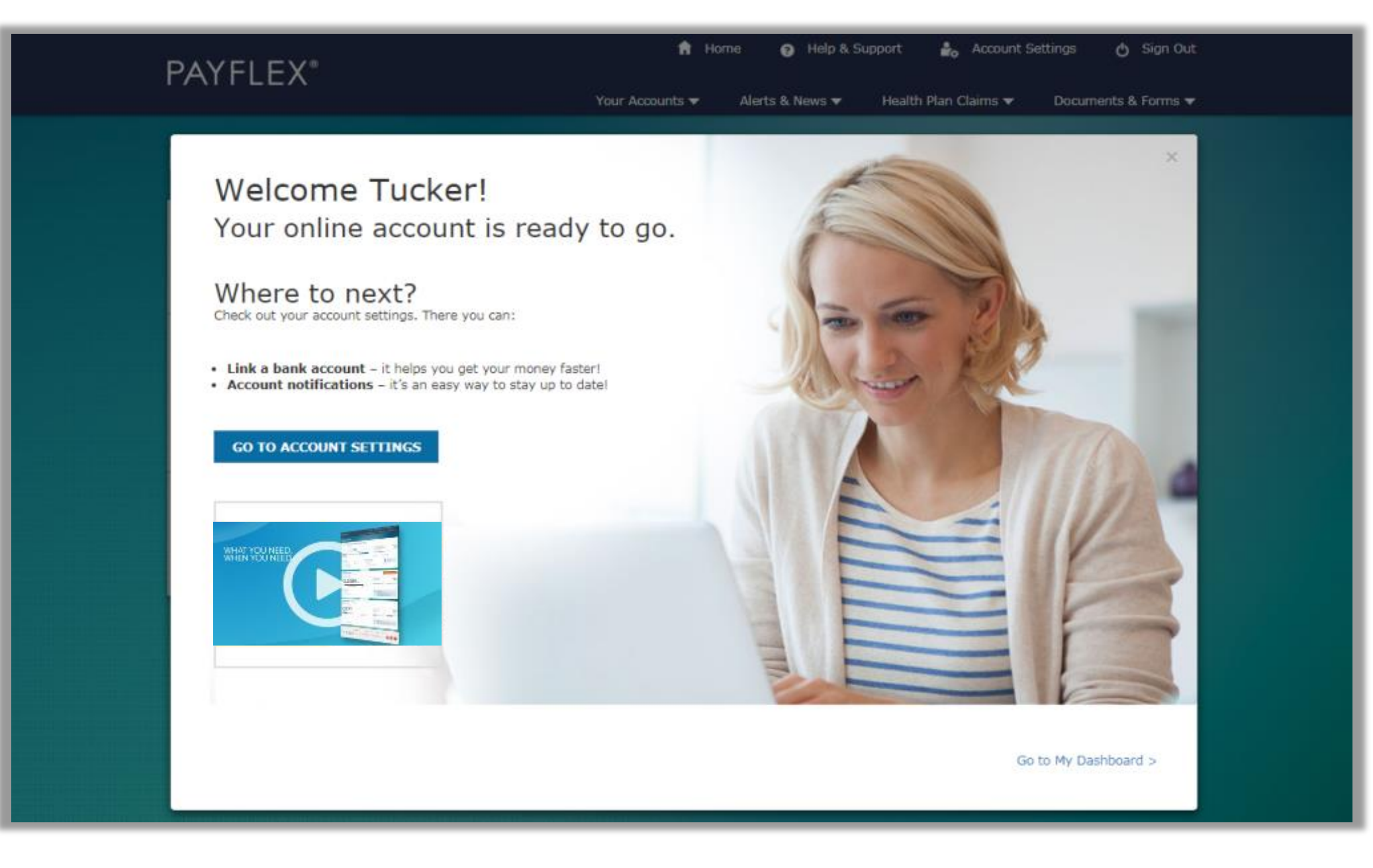

After you update/create your profile and set up your account, we'll take you to your account dashboard.

Home Help & Support Account Settings 🖒 Sign Out **PAYFLEX**\* Your Accounts Health Plan Claims Documents & Forms Alerts & News Hello, LINDA Dependent Care 1/1/2018 - 12/31/2018 Change Plan Year V ABC Sample Company \$475<sup>00</sup> available funds () Annual election (2) \$5,000.00 Deposits 🕐 \$500.00 Spent Funds 🕥 \$25.00 \$475.00 available funds \$25.00 spent funds Last day to spend funds 🕐 Last day to file claims 🕐 December 31, 2018 March 31, 2019 Account Actions Ouick Tips View account details > Explore eligible expenses. Find out what you can File a claim > pay for with your PayFlex account. Link a bank account > Set up account notifications > Healthcare (FSA) 1/1/2018 - 12/31/2018 Change Plan Year -ABC Sample Company \$2,454<sup>00</sup> available funds <sup>(1)</sup> Annual election (2) \$2,500.00 Spent Funds 🕐 \$46.00 Last day to spend funds 🕐 Last day to file claims 🕐 December 31, 2018 March 31, 2019 \$2,454.00 available funds \$46.00 spent funds Account Actions Quick Tips View account details > Explore eligible expenses. Find out what you can File a claim > pay for with your PayFlex account. Link a bank account > Set up account notifications >